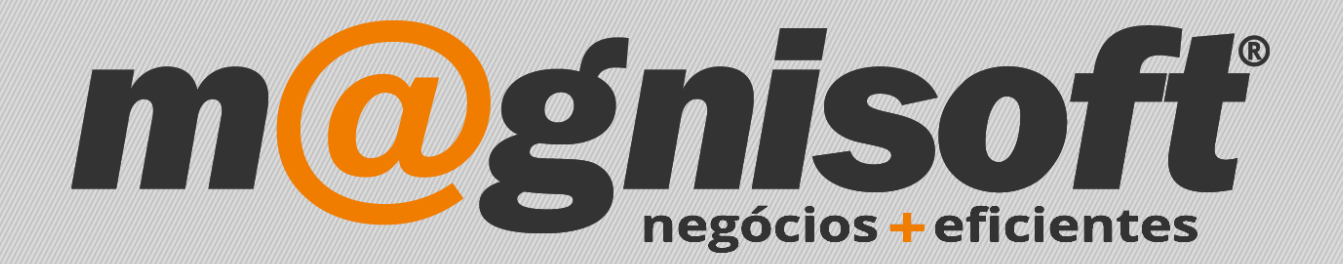

# OranGest

Ficha Técnica Nº 17

Configurar Casas Decimais

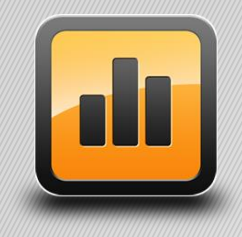

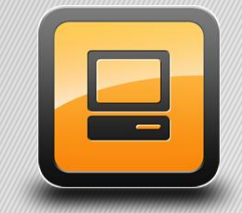

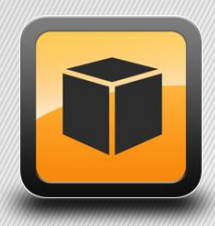

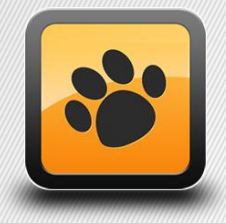

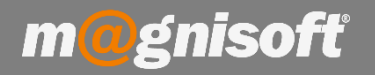

### Ficha Técnica Nº 17 – Configurar Casas Decimais

#### Introdução:

Esta ficha técnica visa mostrar ao utilizador como se configuram as casas decimais em documentos.

#### **Funcionamento:**

1 – Aceda a 'Sistema (1)->Configuração de Documentos (2)';

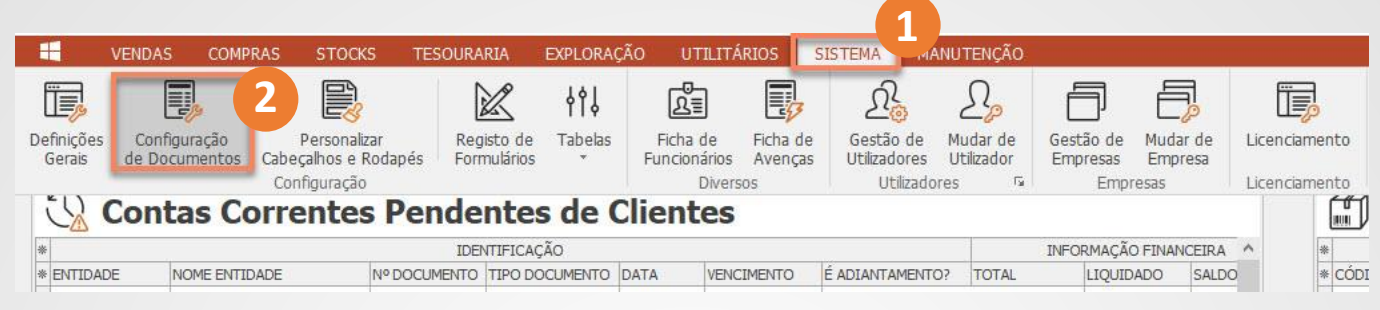

2 – Clique no botão 'Pesquisar' para visualizar a lista de todos os documentos. Seleccione o que pretende fazendo duplo clique em cima do mesmo.

| Configuração de Documer                | íS                   |                              |                     |                 |                 |              |              | _          |                |                |         |
|----------------------------------------|----------------------|------------------------------|---------------------|-----------------|-----------------|--------------|--------------|------------|----------------|----------------|---------|
| Inserir Guardar                        | Ø<br><u>C</u> ancela | Eliminar                     | Duplicar<br>Registo | (f)<br>Primeiro | (C)<br>Anterior | )<br>Próximo | ()<br>Último | Pesquisa   | r Context      | o <u>S</u> air |         |
| Registo Navegação Sistema              |                      |                              |                     |                 |                 |              | tema         |            |                |                |         |
| AS ACERTO DE S<br>Código Designação Ir | Pesquisa             | de Tipos de                  | Documentos          |                 |                 | ACC03        |              | 12         |                |                | ×       |
| رکی المحافظ (Geral                     |                      |                              |                     |                 |                 | •            | Pesquisar    | Limpar     |                |                | Î       |
|                                        | CATEGO               | RIA 🔺                        |                     |                 |                 |              |              |            |                |                |         |
| Diversos                               | * CÓDIGO             | CÓDIGO DESIGNAÇÃO            |                     |                 |                 |              |              |            | INACTIVO?      | DESTINO        |         |
|                                        | မှ [a]b              | al                           | abc                 |                 |                 |              |              |            | =              | = Não definio  | IC JMER |
| 굑                                      | CATEG                | CATEGORIA : Vendas e Compras |                     |                 |                 |              |              |            |                |                |         |
| D Impressão                            | FA                   | F                            | FA - FACTURA        |                 |                 |              |              | Não        | & Clientes     |                |         |
|                                        | FA                   | FA2 FA2 - FACTURA AD         |                     |                 |                 |              | Não Não      | 🖧 Clientes |                |                |         |
| FrontOffice POS                        | FA                   | FAA (FAA) FATURA             |                     |                 |                 |              |              | Não Não    | 🖧 Clientes     |                |         |
|                                        | FC                   | (F                           | (FC) FATURA         |                 |                 |              |              | Não Não    | 🖧 Clientes     |                |         |
|                                        | FD                   | (F                           | (FD) FATURA         |                 |                 |              |              |            | Não Não        | 🗟 Clientes     |         |
|                                        | FF                   | F                            | ATURA FORNEC        | ORNECEDOR       |                 |              |              | Não        | & Fornecedores |                |         |
|                                        | FS                   | F                            | FATURA SIMPLIFICADA |                 |                 |              |              | Não Não    | 🖧 Clientes     |                |         |
|                                        | NC                   | C NO                         | OTA DE CRÉDIT       | го              |                 |              |              |            | Não Não        | & Clientes     |         |

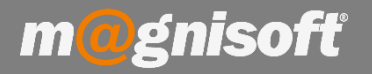

## 3 – No separador 'Diversos', nas 'Definições de Emissão', poderá definir o número de casas decimais para quantidades, preços e totais. Clique em 'Alterar'. Faça as alterações e no fim clique em 'Guardar'.

| Configuração de Documentos                 |                                                 |                                                                                                |  |  |  |  |
|--------------------------------------------|-------------------------------------------------|------------------------------------------------------------------------------------------------|--|--|--|--|
| (+) (-) (-) (-) (-) (-) (-) (-) (-) (-) (- | Cancelar Eliminar   Duplicar   Registo          | D Pesquisar Contexto Sitema                                                                    |  |  |  |  |
| FC (FC) FATURA<br>Código Designação Inter  | (FC) FATURA<br>na Designação na                 | Impressão                                                                                      |  |  |  |  |
| දිරිූි Geral                               | Diversos                                        | Liquidações                                                                                    |  |  |  |  |
| Diversos                                   | Expedição: NOSSA VIATURA<br>Carga: NOSSA MORADA | Conta Bancária:                                                                                |  |  |  |  |
| D Impressão                                | Descarga: MORADA DO CLIENTE                     | Lançar as liquidações em Conta Corrente pelos métodos de pagamento?                            |  |  |  |  |
| FrontOffice POS                            | Números de Série                                | Grelhas de Cores e Tamanhos                                                                    |  |  |  |  |
| Observações                                | Estado a atribuir:                              | Optimizar Medida Horizontal?                                                                   |  |  |  |  |
| Numeradores                                | Classificação em Obra                           | Definições de Emissão                                                                          |  |  |  |  |
| Utilizadores                               | Tipo de Documento em Obra: Não Definido 🛛 🔻     | Preço a Usar: Não definido<br>Casas Decimais<br>Preços: 2 ↓<br>Quantidades: 2 ↓<br>Totais: 2 ↓ |  |  |  |  |

**4** – Verificará que, para o tipo de documento que alterou anteriormente, o número de decimais respeita o que se encontra definido nas Definições de Emissão.